#### virtualfax

Opsætning af Office Plugin for XP og Vista

Her finder du en vejledning i forbindelse med installation og opsætning af vores Virtualfax plugin til Microsoft Office - Denne vejledning omhandler udelukkende Microsoft XP og Vista brugere.

#### Hent softwaret

Download softwaret til XP og Vista her: http://ipvision.dk/downloads/HylaFSP-4.0.7-x64-setup.exe

#### Installer softwaret

Højreklik på softwarets ikon som nu ligger på dit skrivebord og

Vælg UDPAK ALLE (Guiden: Udpakning af zip-filer åbner)

- Klik på NÆSTE
- Klik på NÆSTE
- Klik på UDFØR
- Dobbeltklik på setup-officefax-xp.zip på dit skrivebord

Hvis Windows Fax Funktionen endnu ikke er aktiveret på din PC vil dette bliver gjort automatisk (Du skal have din Windows XP cd klar).

| etup  |                                                                                         |                                 |
|-------|-----------------------------------------------------------------------------------------|---------------------------------|
| -     |                                                                                         |                                 |
| Q     | HylaFSP requires the Windows Fax Component. Do you                                      | want to install Fax Services no |
|       |                                                                                         |                                 |
|       | - Ja Nej                                                                                |                                 |
| _     |                                                                                         |                                 |
|       |                                                                                         |                                 |
| iuide | n Windows-komponenter                                                                   |                                 |
| Wh    | ndows-komponenter                                                                       | 100                             |
|       | Du kan tilføje eller fjerne Windows XP-komponenter.                                     |                                 |
|       |                                                                                         |                                 |
|       | Kik i afkrydaningsfeltet for at tilfaje eller fjerne en komponent.                      | Hvis boksen er nectionet,       |
|       | medages i en komponent.                                                                 | e, nyate dele der               |
|       | Komponenter:                                                                            |                                 |
|       | Administrations- og overvågningsvæfitæjer                                               | 2.0 MB                          |
| 4     | Andre Fil- og udskoffstjenester til netværk                                             | 0.0 MB                          |
| -     | W Safaxteneder                                                                          | 13.4 MB                         |
|       | Prodeksettosteneste                                                                     | OOMB M                          |
|       | Beskrivelse: Tillader afsendelse og modtagelse af faser                                 |                                 |
|       |                                                                                         |                                 |
|       | Kraevet diskplads: 59.9 MB<br>Titraevesia diskplads: 29152.5 MB                         | Detajer                         |
|       | ingunging and and                                                                       |                                 |
|       | c Tiltage                                                                               | Nante 2 Availer                 |
|       | - map.                                                                                  |                                 |
|       |                                                                                         |                                 |
|       |                                                                                         |                                 |
| ndsa  | et disk                                                                                 |                                 |
| -     |                                                                                         |                                 |
| 2     | hdsæt od rom en Windows XP Professional o<br>dt od rom drev (D1) og klik derefter på OK | d-rom'i OK                      |
| 4     |                                                                                         | Annilar                         |
|       | Du kan også kikke på OK, hvis fileme skal ko                                            | pieres fra                      |
|       | netværksserver.                                                                         |                                 |
|       | netværksserver.                                                                         |                                 |
|       |                                                                                         |                                 |

# dstny

## virtualfax - opsætning XP og Vista

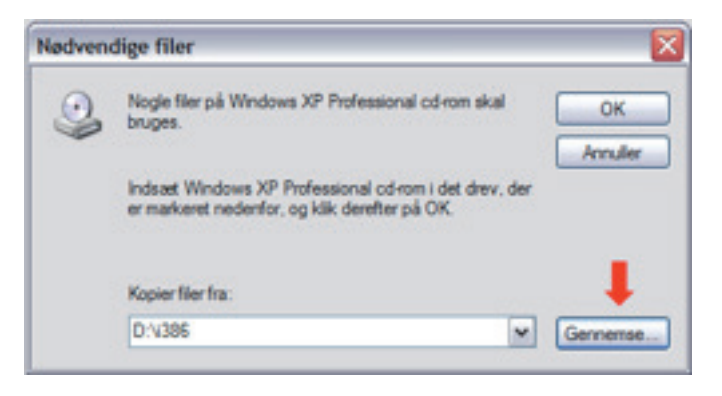

I enkelte tilfælde kan Windows ikke selv finde den nødvendige fil. Du må træde til og hjælpe…gør som nedenstående.

| Find fil                                                                                                    |                                                                                                    | 2                                                                                                    |
|----------------------------------------------------------------------------------------------------|----------------------------------------------------------------------------------------------------|----------------------------------------------------------------------------------------------------|
| -                                                                                                    | 👷 Denne computer                                                                                                    | 💌 🥝 🦸 🗈 🖽•                                                                                                    |
| 315"-de                                                                                                    | skette (A:)                                                                                                    |                                                                                                    |
| Lokal de                                                                                                    | sk (C:)                                                                                                    |                                                                                                    |
| Window                                                                                                    | ws (D:) 🦛                                                                                                    |                                                                                                    |
| ()                                                                                                    | /ælg CD drevet)                                                                                                    |                                                                                                    |
|                                                                                                    |                                                                                                    |                                                                                                    |
|                                                                                                    |                                                                                                    |                                                                                                    |
| 41                                                                                                    | -                                                                                                    |                                                                                                    |
| S                                                                                                    |                                                                                                    |                                                                                                    |
| rinavn:                                                                                                    | bescfgwz.dl                                                                                                    | M Abn                                                                                                    |
| Filtype:                                                                                                    | hacfgwz.dl.fxacfgwz.dl_                                                                                                    | <ul> <li>Annuller</li> </ul>                                                                                                    |
|                                                                                                    |                                                                                                    |                                                                                                    |
| Find fil                                                                                                    |                                                                                                    | ?                                                                                                    |
| Seg i:                                                                                                    | DINFSMW (E.)                                                                                                    | 🖌 🔾 🤌 💭 🔜 -                                                                                                    |
| Capocs                                                                                                    |                                                                                                    |                                                                                                    |
| DOTNE                                                                                                    | TFX                                                                                                    |                                                                                                    |
|                                                                                                    |                                                                                                    |                                                                                                    |
| 1386                                                                                                    |                                                                                                    |                                                                                                    |
| 1386 4                                                                                                    | RT                                                                                                    |                                                                                                    |
| SUPPOR                                                                                                    | RT DD                                                                                                    |                                                                                                    |
| SUPPOR                                                                                                    | RT                                                                                                    |                                                                                                    |
| SUPPOR                                                                                                    | RT                                                                                                    |                                                                                                    |
| SUPPOR                                                                                                    | RT                                                                                                    |                                                                                                    |
| 1386<br>SUPPOR                                                                                                    | RT                                                                                                    |                                                                                                    |
| SUPPOR                                                                                                    | RT                                                                                                    |                                                                                                    |
| Finavn:                                                                                                    | RT<br>IDD<br>foscfgwz.dl                                                                                                    | Men Abn                                                                                                    |
| Finavn:                                                                                                    | RT<br>IDD<br>fxecfgwz.dl<br>fxecfgwz.dl<br>fxecfgwz.dl                                                                                                    | Abn                                                                                                    |
| Filnavn:                                                                                                    | RT<br>IDD<br>Seecfgwz.dl<br>foecfgwz.dl foecfgwz.dl_                                                                                                    | Abn<br>Annuler                                                                                                    |
| Finavn:                                                                                                    | RT<br>IDD<br>fxecfgwz.dl<br>fxecfgwz.dl<br>fxecfgwz.dl_                                                                                                    | Abn                                                                                                    |
| Find fil<br>Sep 1:                                                                                                    | RT<br>DDD<br>Seecfgwz.dl<br>fracfgwz.dl.fracfgwz.dl_                                                                                                    | Abn<br>Annuler                                                                                                    |
| Finavn:<br>Filope:<br>Find fil                                                                                                    | RT<br>LDD<br>Seecfgwz.dl<br>Inacfgwz.dl.fnacfgwz.dl_                                                                                                    | Annuler<br>Control Control Contr |
| Find fil<br>Sog I:                                                                                                    | RT<br>NDD<br>Seecfgwz.dl<br>Inecfgwz.dl.fnecfgwz.dl_<br>I 1385                                                                                                    | Annuler                                                                                                    |
| Find fil<br>Seg I:<br>COMPDO                                                                                                    | RT<br>NDD<br>Seecfgwz.dl<br>feecfgwz.dl.feecfgwz.dl_<br>isecfgwz.dl.feecfgwz.dl_<br>isecfgwz.dl.feecfgwz.dl_<br>isecfgwz.dl.feecfgwz.dl_<br>isecfgwz.dl                                                                                                    | Annuler                                                                                                    |
| Find fil<br>Seg I:<br>COMPO<br>Composition<br>Seg I:<br>Composition<br>Composition<br>C | RT<br>NDD<br>Seecfgwz.dl<br>foecfgwz.dl.foecfgwz.dl_<br>Coefgwz.dl.foecfgwz.dl_<br>1385<br>I 1385                                                                                                    | Annuler                                                                                                    |
| Find fil<br>Seg I:<br>COMPDO<br>DRW<br>DAUEA                                                                                                    | RT<br>DDD<br>bescfgwz.dl<br>bescfgwz.dl<br>bescfgwz.dl<br>bescfgwz.dl_<br>bescfgwz.dl_<br>bescfgwz.dl_<br>bescfgwz.dl_<br>bescfgwz.dl<br>bescfgwz.dl<br>bescf                                                                                                    | Annuler                                                                                                    |
| Find fil<br>Seg I:<br>COMPD<br>DRW<br>CASHS<br>COMPD<br>DRW<br>CASHS<br>COMPD<br>DRW<br>CASHS                                                                                                    | RT<br>DDD<br>bescfgwz.dl<br>bescfgwz.dl<br>bescfgwz.dl<br>bescfgwz.dl_<br>bescfgwz.dl_<br>bescfgwz.dl_<br>bescfgwz.dl_<br>bescfgwz.dl<br>bescfgwz.dl<br>bescf                                                                                                    | Annuler                                                                                                    |
| Find fil<br>Seg I:<br>ASMS<br>COMPD<br>DRW<br>ALANG<br>SYSTEM<br>WIDNIN<br>WIDNIN                                                                                                    | RT<br>DDD<br>beerfgwz.dl<br>heerfgwz.dl<br>heerfgwz.dl<br>feerfgwz.dl<br>feerfgwz.dl<br>heerfgwz.dl<br>heerfgwz.                                                                                                    | Abn<br>Annuler                                                                                                    |
| Find fil<br>Seg I:<br>ASMS<br>COMPO<br>DRW<br>LANG<br>SISTEM<br>WDV900<br>WDV900<br>WDV900                                                                                                    | RT<br>DDD<br>beerfgwz.dl<br>beerfgwz.dl<br>beerfgwz.                                                                                                    | Abn<br>Annuler                                                                                                    |
| Finavm:<br>Filmavm:<br>Filmavm                                                                                                    | AT<br>ATA<br>ATA<br>ATA<br>ATA<br>ATA<br>ATA<br>ATA                                                                                                    | Annuler<br>Annuler                                                                                                    |
| Find fil<br>Seg I:<br>ASMS<br>COMPO<br>DRW<br>LANG<br>SISTEM<br>WDNND<br>Higavn:                                                                                                    | RT<br>DDD<br>beerfgwz.dll<br>beerfgwz.dll freefgwz.dl_<br>beerfgwz.dl freefgwz.dl_<br>beerfgwz.dl freefgwz.dl freefgwz.dl_<br>beerfgwz.dl freefgwz.dl freefgwz.dl                                                                                                    | Annuler                                                                                                    |
| Find fil<br>Seg I:<br>ASMS<br>COMPO<br>DRW<br>LANG<br>SYSTEM<br>WDV900<br>WDV900<br>WDV900<br>WDV900                                                                                                    | RT<br>DD<br>beerfgwz.dll<br>hadfgwz.dll.fracfgwz.dl_<br>1395<br>I 395<br>I 39 | Annuler<br>Annuler<br>2                                                                                                    |

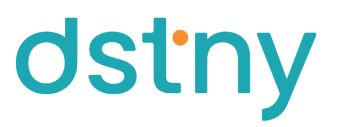

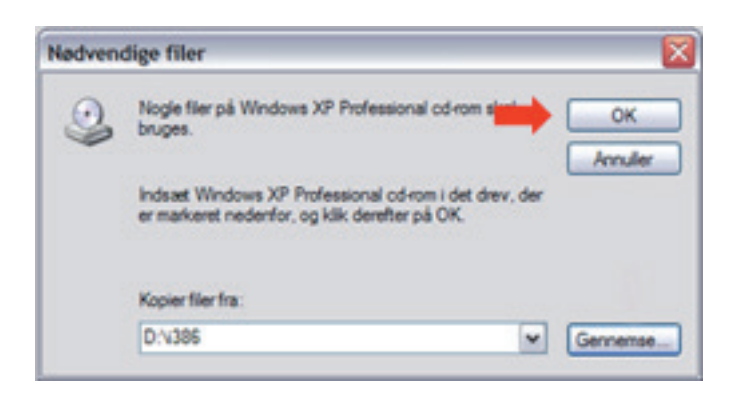

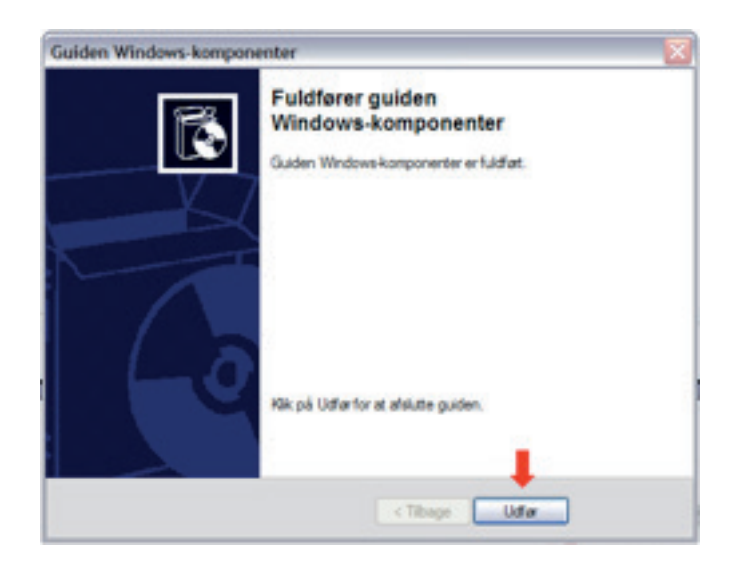

Når Windows Fax Funktionen er aktiveret, følger du guidens anvisningerne.

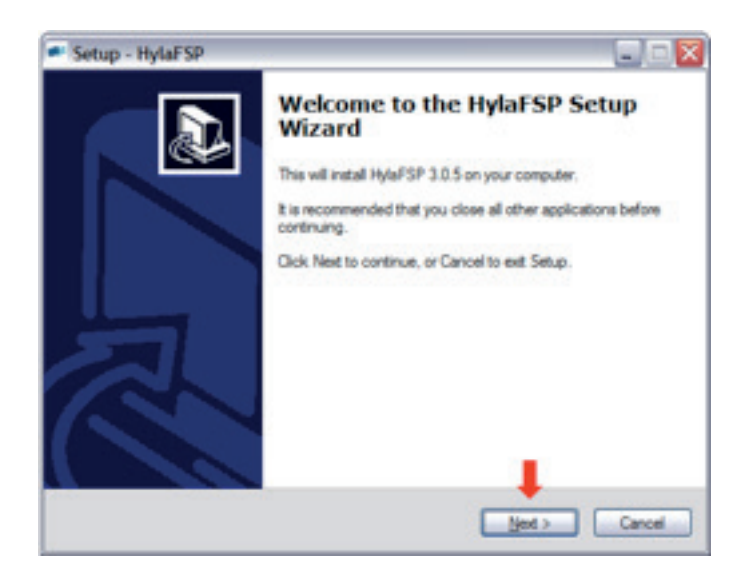

### virtualfax - opsætning XP og Vista

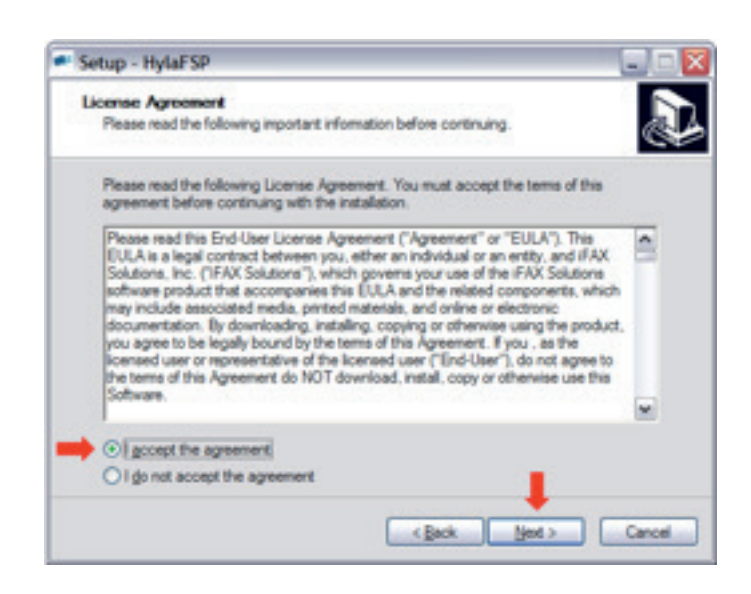

| Bpwse       |
|-------------|
|             |
|             |
| Net 2 Crost |
|             |

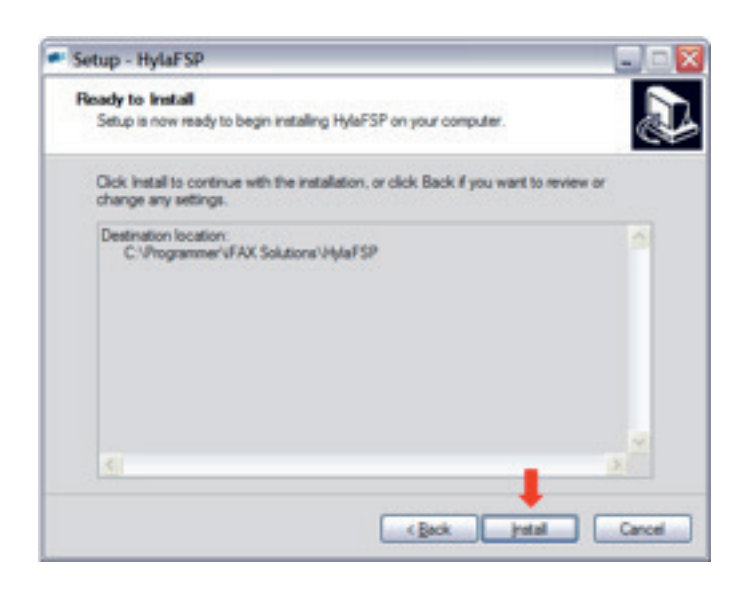

## virtualfax - opsætning XP og Vista

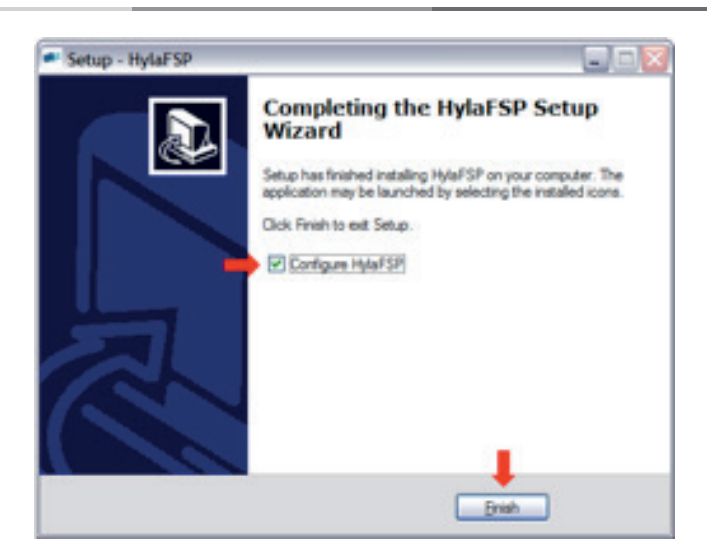

Find dit velkomstbrev.

Under rubrikken: kom godt i gang Finder du dit brugernavn samt din kode.

|                                                                       | Properties                                                                 |                                                    |             |
|-----------------------------------------------------------------------|----------------------------------------------------------------------------|----------------------------------------------------|-------------|
| Advanced                                                              | User Defaults   Server   Ta                                                | gine Registration                                  |             |
| onnection Setting                                                     | 29                                                                         |                                                    |             |
| Please enter a use                                                    | mame to connect to your fax                                                | server. If your fax server                         | 8           |
| requires a passwo                                                     | rd you may also enter it below                                             | с ( <u>)</u>                                       |             |
|                                                                       |                                                                            |                                                    |             |
|                                                                       |                                                                            |                                                    |             |
| Fax usemame:                                                          | brugemavn@fima                                                             |                                                    |             |
| Fax password:                                                         |                                                                            | Re                                                 | set         |
|                                                                       |                                                                            |                                                    |             |
| Delivery Notificatio                                                  | n                                                                          |                                                    |             |
| Please enter addre                                                    | ess for email notifications.                                               |                                                    |             |
| Email address:                                                        | navn@domæne.dk. Din ena                                                    | ladresse)                                          |             |
|                                                                       |                                                                            |                                                    |             |
| Send notification of                                                  | Delivery and Falure                                                        | • •                                                |             |
|                                                                       |                                                                            |                                                    |             |
|                                                                       |                                                                            |                                                    |             |
|                                                                       | OK herei                                                                   | ter I deserved I                                   | Hade        |
|                                                                       | ON AND                                                                     | Annens                                             |             |
|                                                                       |                                                                            |                                                    |             |
| ylaFSP ver 3.0                                                        | Properties                                                                 |                                                    |             |
| neral Advanced                                                        | User Defaults Server Ta                                                    | gine Registration                                  |             |
| FAX Server Option                                                     | . 1                                                                        |                                                    |             |
| Env secont                                                            | Fax joinion dk                                                             | (Hostname or IP                                    | Address)    |
| T 100 000 V 00 .                                                      |                                                                            |                                                    |             |
| Part and the second                                                   | 4660                                                                       |                                                    |             |
| Port:                                                                 | 4559                                                                       |                                                    |             |
| Port:<br>To enable debug is                                           | 4559                                                                       | iress of a debug file. For                         | example, b  |
| Port:<br>To enable debug k<br>log to c.'tmp/faxer<br>Debug file:      | 4559<br>ogging please enter in the add<br>ace log please enter it in the f | fress of a debug file. For<br>leid below.          | example, tr |
| Port:<br>To enable debug it<br>log to c.'tere/faxer<br>Debug file:    | 4559<br>ogging please enter in the add<br>ace log please enter it in the f | dress of a debug file. For<br>feld below.          | example, tr |
| Port:<br>To enable debug i<br>log to c.'temp'daxtr<br>Debug file:     | 4559<br>ogging please enter in the add<br>ace log please enter it in the f | dress of a debug file. For<br>field below.<br>Rese | example, tr |
| Port:<br>To enable debug is<br>log to c 'tmp'faxtr<br>Debug file:     | 4559<br>ogging please enter in the add<br>oce log please enter it in the f | dress of a debug file. For<br>leid below.<br>Rese  | example, tr |
| Port:<br>To enable debug le<br>log to c.'temp'faxer<br>Debug file:    | 4559<br>ogging please enter in the add<br>ace log please enter it in the f | dress of a debug file. For<br>leid below.<br>Rese  | example, tr |
| Port:<br>To enable debug le<br>log to c. 'temp' flaxte<br>Debug file: | 4559<br>ogging please enter in the add<br>ace log please enter it in the f | dress of a debug file. For<br>feld below.<br>      | example, tr |
| Port:<br>To enable debug l<br>log to c.'temp'faxer<br>Debug file:     | 4559<br>ogging please enter in the add<br>ace log please enter it in the f | dress of a debug file. For<br>field below.<br>Rese | example, tr |
| Port:<br>To enable debug k<br>log to c.'tmp'flaxer<br>Debug file:     | 4559<br>ogging please enter in the add<br>ace log please enter it in the f | dress of a debug file. For<br>leid below.<br>Rese  | example, tr |
| Port:<br>To enable debug i<br>log to c.'tmp'faxtr<br>Debug file:      | 4559<br>ogging please enter in the add<br>oce log please enter it in the f | dress of a debug file. For<br>leid below.<br>Rese  | example, tr |
| Port:<br>To enable debug i<br>log to c.'tmp'faxer<br>Debug Ne:        | 4559<br>ogging please enter in the add<br>oce log please enter it in the f | tress of a debug file. For<br>leid below.<br>Rese  | example, t  |

| HylaFSP ver 3.                               | 0 Properties                                                                                                    |
|----------------------------------------------|----------------------------------------------------------------------------------------------------|
| eneral Advanced                              | User Defaults Server Tagline Registration                                                                                        |
| HylaFSP can use el<br>choose your licensir   | ther a local license or obtain one from a lot server. Please<br>ng method below.                                                 |
| Local License                                |                                                                                                    |
| Your version of H<br>register t now.         | NoFSP is not registered. If you have a setal number, you may<br>Register Purchase Programmer/iFAX Solutions/HylaFSP/HylaFSP0.lic |
|                                              |                                                                                                    |
| - Server License -                           |                                                                                                    |
| Server License                               | erver                                                                                                    |
| Server License                               | erver                                                                                                    |
| Server License Use license s License server: | 192 168.12.34<br>fax.example.com<br>27000@lic-svr.example.com                                                                    |

dstny

Du skal nu indsætte din licens kode (Koden har du fået tilsendt i særskilt E-mail)

| ylaFSP Registration Wizard       |                       |                    |                 |
|----------------------------------|-----------------------|--------------------|-----------------|
| Enter Serial Number              |                       |                    |                 |
| To begin the registration proces | s please enter your v | alid HylaFSP seria | i number below. |
| 🗕 F 👘 -                          | · -                   | •                  |                 |
|                                  |                       |                    |                 |
|                                  | Cancel                | Back               | Next            |
|                                  |                       |                    | +               |

Tryk OK og genstart din PC.

Når din PC har genstartet gennemføres et par afsluttende trin, heriblandt oprettelse af en fax enhed.

## Tilpasning af softwaret

- Klik på START
- Klik på KONTROLPANEL
- Klik på PRINTERE OG FAXENHEDER
- Under printere dobbeltklik på FAX

| iden Faxkonfi                                                                                                    | guration                               |                                                                                                |                                                 |               |
|----------------------------------------------------------------------------------------------------|----------------------------------------|------------------------------------------------------------------------------------------------|-------------------------------------------------|---------------|
|                                                                                                    | <b>9</b>                               | Velkommen ti<br>Faxkonfigurat<br>Denne guide hjælper de<br>at sende og mottage fa              | l guiden<br>ion<br>med at konfigurene o<br>eer. | omputeren til |
|                                                                                                    |                                        | Kik på knappen Næste                                                                           | for at fortsætte.                               |               |
|                                                                                                    |                                        | - The                                                                                          | Naeste >                                        | Annuler       |
| iden Faxkonfi                                                                                                    | suration                               | ( 100                                                                                          |                                                 |               |
| iden Faxkonfij<br>Oplysninger om<br>Indtast de afs                                                                                                    | guration<br>afsender<br>endersplysning | er, der skal vises på fædo                                                                     | sideme.                                         | 4             |
| iden Faxkonfij<br>Oplynninger om<br>Indtast de afs<br>Dit fylde navn:                                                                                              | guration<br>afsender<br>enderoplysning | er, der skal vises på faxfo<br>Fagnumm                                                         | sidene.<br>e:                                   | 4             |
| iden Faxkonfi<br>Oplysninger om<br>Indtast de afs<br>Dit fylde navn:<br>Ernal-adresse:                                                                             | guration<br>afsender<br>enderoplysning | er, der skal vises på fæfo                                                                     | sidene.                                         | 4             |
| iden Faxkonfli<br>Oplysninger om<br>Indtast de afs<br>Dit fylde navn:<br>Ernal-adresse:<br>Tjel:                                                                   | puration<br>afsender<br>enderoplysning | er, der skal vises på fædo<br>Fagnumm<br>Bima:                                                 | siderre.                                        | 4             |
| iden Faxkonfij<br>Oplysninger om<br>Indtast de afs<br>Dit fylde navn:<br>Email edresse:<br>Tjel:<br>Kontorplacering:                                               | puration<br>afsender<br>enderoplysning | er. der skal vises på fædo<br>Fagnumn<br>Brma:<br>Afgeling                                     | siderre.                                        | 4             |
| iden Faxkonfij<br>Oplyaninger om<br>Indtast de afs<br>Dit fylde navn:<br>Ernal-adresse:<br>Tjel:<br>Kontorplacering:<br>Telefon (priyat)                           | guration<br>afsender<br>endersplysning | er, der skal vises på fædo<br>Fagrumm<br>Bima:<br>Algeling<br>Telefon (r                       | sidere.                                         | 4             |
| iden Faxkonfij<br>Oplyaninger om<br>Indtast de afs<br>Dit fylde navn:<br>Ernal-adresse:<br>Tjel:<br>Sontorplacering:<br>Telefon (priyat):<br>Adresse:              | guration<br>afsender<br>enderopiysning | er, der skal vises på favfo<br>Fagnumm<br>Bima:<br>Algeling<br>Telefon (J<br>NE OPLYSNINGER 1  | sideme.<br>er:                                  |               |
| iden Faxkonfi<br>Oplyaninger om<br>Indtast de afs<br>Dit fylde navn:<br>Email adresse:<br>Tjel:<br>Kontorplacering:<br>Telefon (priyat):<br>Adresse:<br>Takatkgde: | puration<br>afsender<br>enderoplysning | er, der skal vises på forfo<br>Fagnumm<br>Bima:<br>Afgeling<br>Telefon (J<br>INE OPLYSNINGER 1 | sideme.                                         | × •           |

| Væig faxenhed           |   |
|-------------------------|---|
| HyaFSP0                 | ~ |
| Attiver alsendelse      |   |
| Aktiver modtagelse      |   |
| O Manuelt avar          |   |
| O Svar automatisk efter |   |
|                         |   |

| ulden Faxkonfi                                    | uration                                                                                       |
|---------------------------------------------------|-----------------------------------------------------------------------------------------------|
| Alsender-id (T)<br>Skriv det als<br>til modtagere | ID)<br>Indenid (TSID), der skal bruges til at identificere computeren i forhold<br>af en fax. |
| Alsender-idi<br>af et faxnum                      | (TSID) overfares, når du sender en fax, og består normalt<br>er og et femanavn.               |
| T <u>S</u> ID:                                    | 88536010 🛑                                                                                    |
|                                                   |                                                                                               |
|                                                   |                                                                                               |
|                                                   |                                                                                               |
|                                                   |                                                                                               |
|                                                   | 1                                                                                             |
|                                                   | <_booksettering                                                                               |

| Guiden Faxkonfiguratio | 0                                                                                                    |
|------------------------|----------------------------------------------------------------------------------------------------|
|                        | Afslutter guiden Faxkonfiguration                                                                                              |
|                        | Oversigt over konfiguration:<br>Enheder konfigurenet til at sende faxer:<br>HylaFSP0<br>TSID'et for disse enheder er 88536010. |
|                        | Vik på Udførfor at afslutte guiden.                                                                                            |
|                        | < ]ibage Udfar Annuler                                                                                                    |

NB. Windows kan komme med en sikkerheds advarsel. I sådanne tilfælde skal du ignorere advarslen og fjerne blokeringen.

Du er nu klar til at sende fax med den standard Fax Funktion som Windows har indbygget.

## Microsoft Outlook

Åben din Office Outlook.

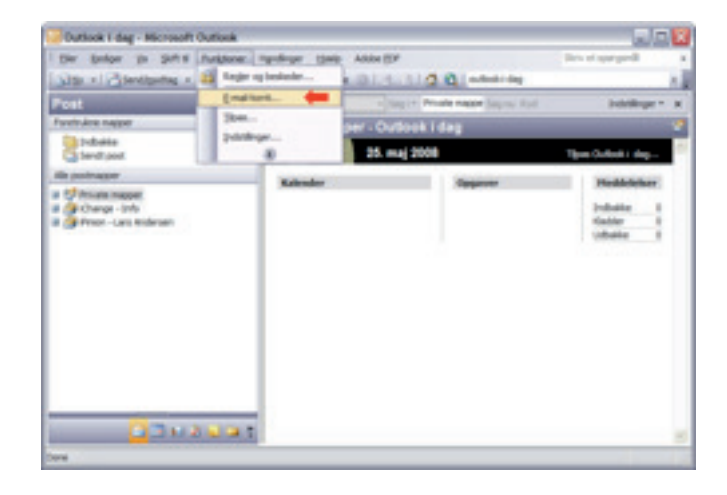

dstny

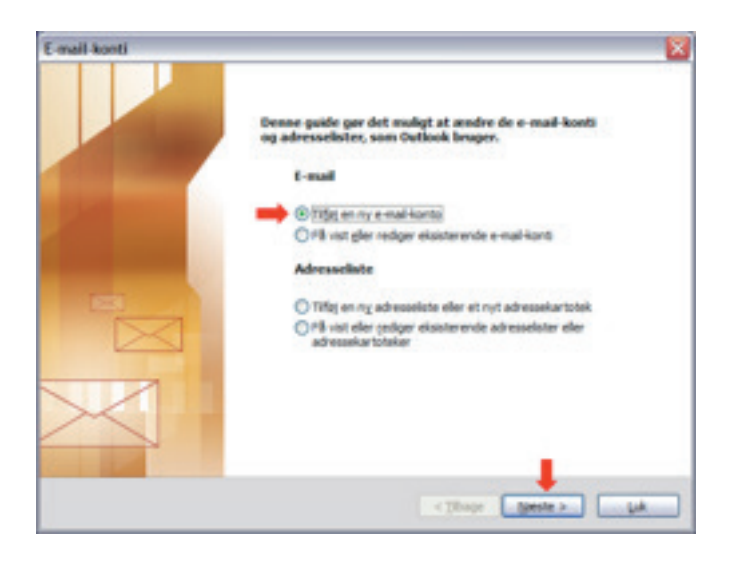

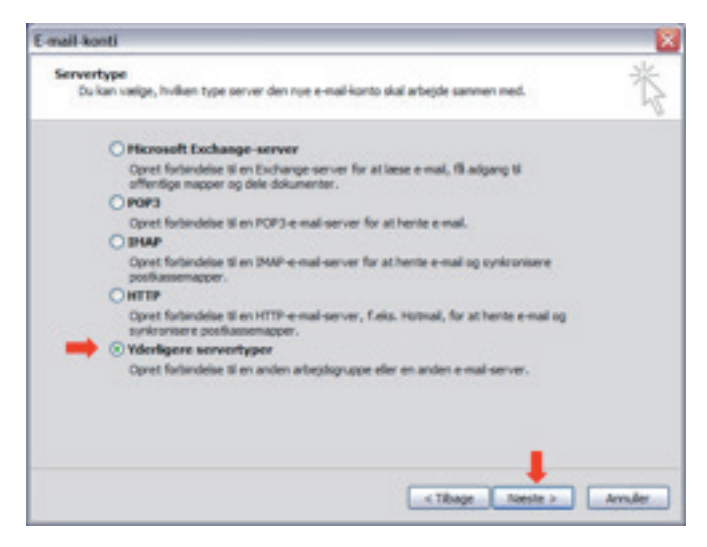

| mail-kon          | 6                                                                                                    |        |
|-------------------|----------------------------------------------------------------------------------------------------|--------|
| Yderlige<br>Du ka | re serventyger<br>n vælge, hvilken type server den nye e-mai-konto skal arbejde sammen med.                                                                                                    | 光      |
|                   | Outlook understøtter dase vderkørre typer af e mal servere. Vælg den<br>servertype, du vi oprette forbindelse Si, og tik på hæste.                                                                                                    |        |
|                   | tiderligere servertsper                                                                                                    |        |
|                   | Posttamport til fax                                                                                                    |        |
|                   |                                                                                                    |        |
|                   |                                                                                                    |        |
|                   |                                                                                                    |        |
|                   |                                                                                                    |        |
|                   |                                                                                                    |        |
|                   |                                                                                                    |        |
|                   |                                                                                                    |        |
|                   |                                                                                                    |        |
|                   | c Thate. Nexts b                                                                                                    | Armier |
|                   |                                                                                                    |        |
|                   |                                                                                                    |        |
|                   |                                                                                                    |        |
|                   |                                                                                                    |        |
| liej e mail i     | lonte                                                                                                    |        |
| (i)               | and to be in the law line in the state. By it has said this i set of the subschedule institute the                                                                                                    |        |
| 4                 | and the second second se |        |
|                   |                                                                                                    |        |

Genstart dit Office Outlook og du er klar til at faxe direkte fra din Office Outlook.